#### 학생통학버스 예약 시스템 이용방법

- 1. 서울, 천안노선 이용자는 반드시 예약 신청을 해야 탑승 가능
- 2. 모바일 또는 PC에서 예약 가능
- 3. 예약 완료 후 탑승을 못하게 될 시 반드시 예약 취소를 해야 함
  - 예약 취소를 하지 않고 미탑승 처리 시 불이익이 갈 수 있음

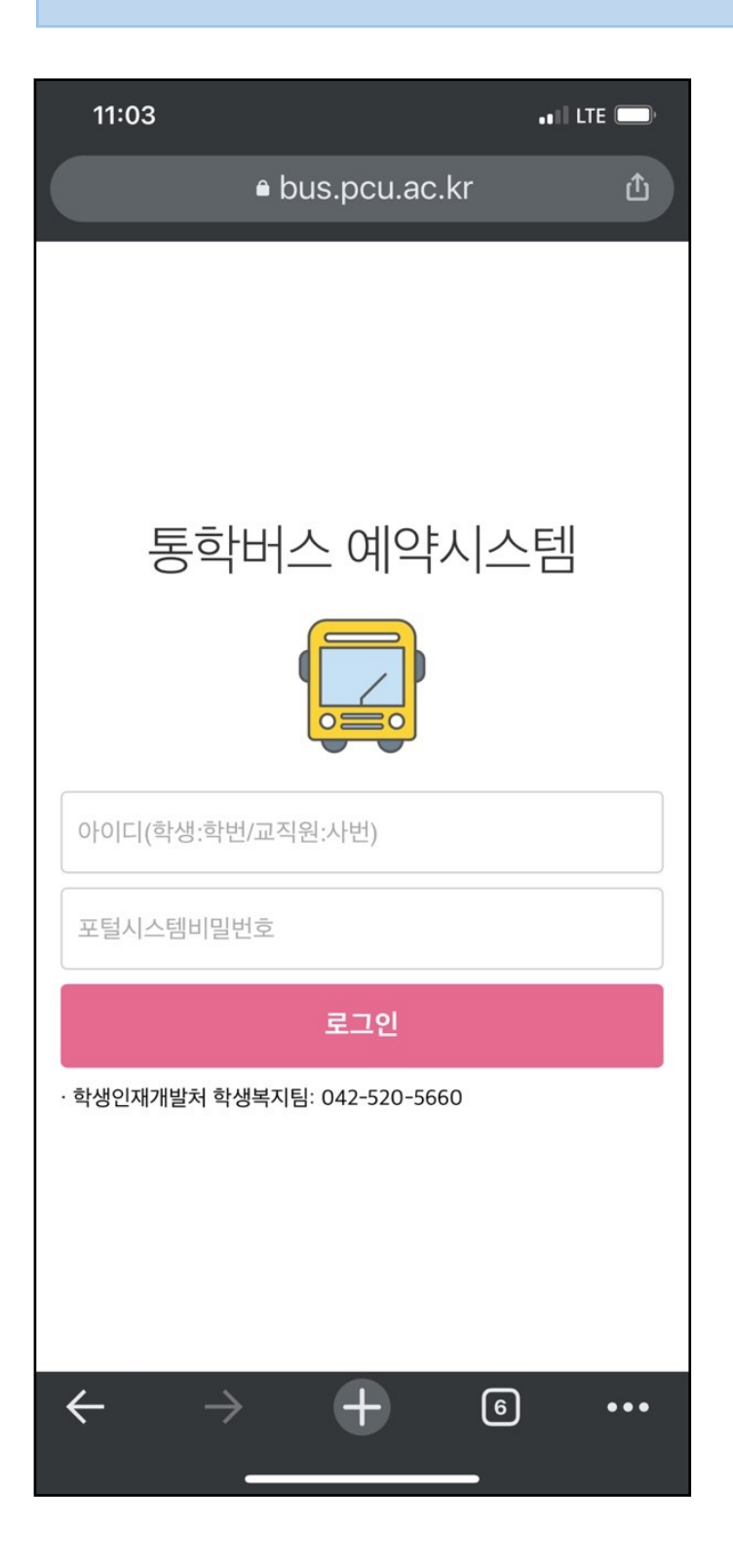

- 1. 예약시스템 접속
  - http://bus.pcu.ac.kr
- 2. 로그인
  - 통합정보시스템 계정

# 로그인 완료 후 접속 Page

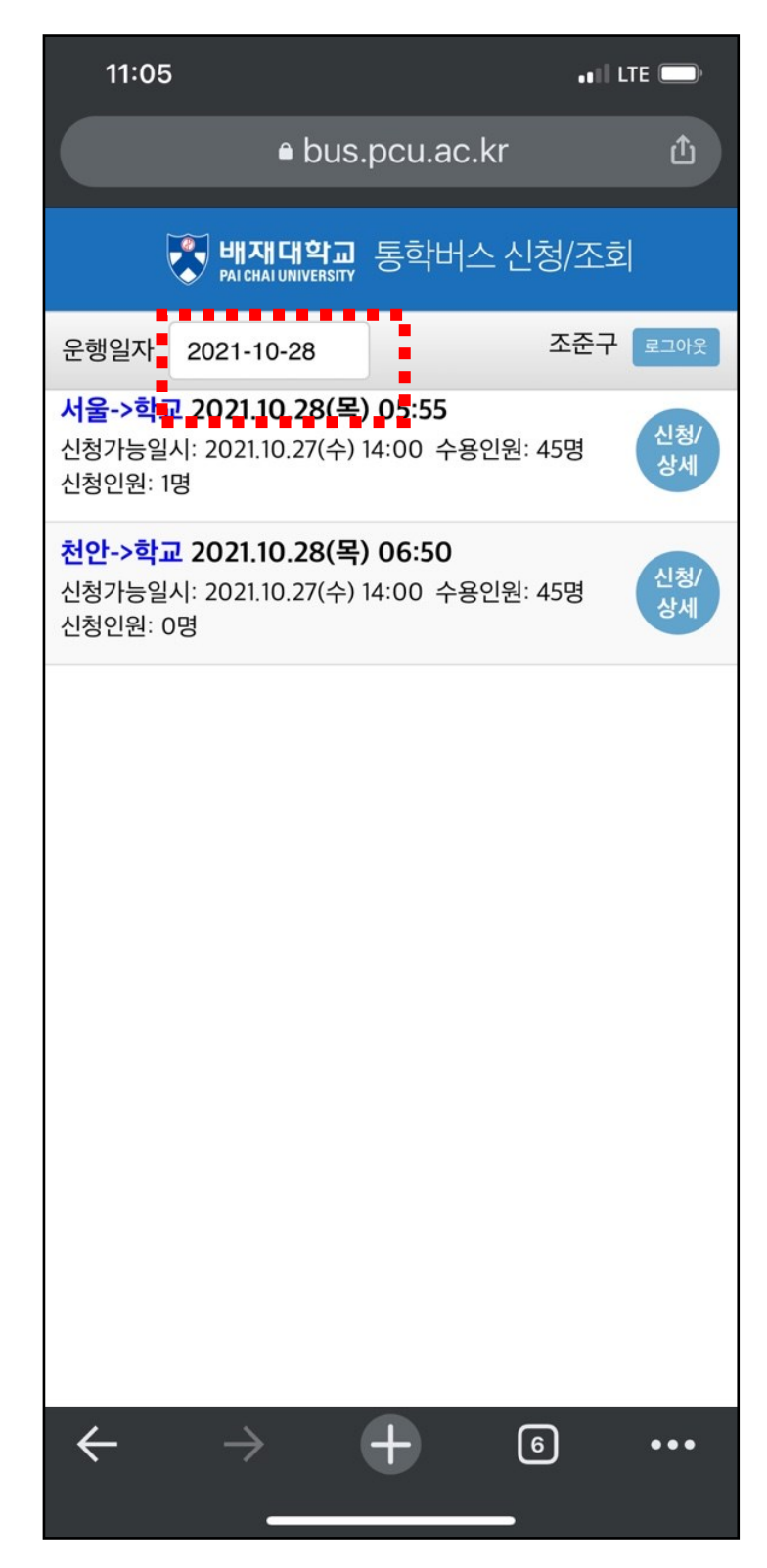

1. 로그인을 통해 접속

#### 화면 확인

2. 탑승을 희망하는 운행

일자 선택

## 탑승을 희망하는 운행일자 선택

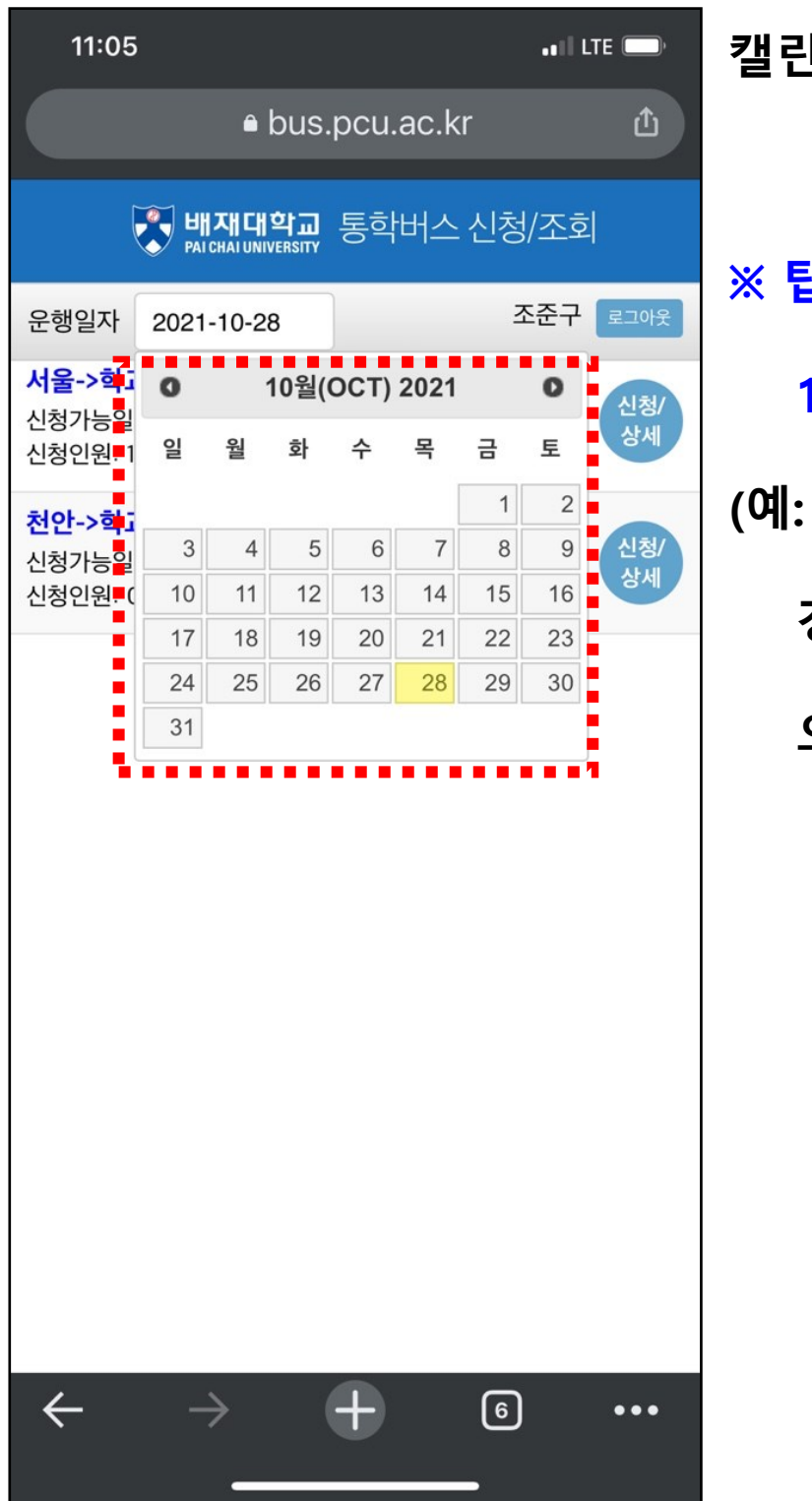

캘린더에서 운행 일자 선택

# ※ 탑승일 예약은 운행일 1일전 오후 2시 OPEN (예: 15일이 운행일 인 경우 탑승 예약은 14일 오후 2시부터 예약가능)

#### 선택한 일자에 운행하는 노선 확인

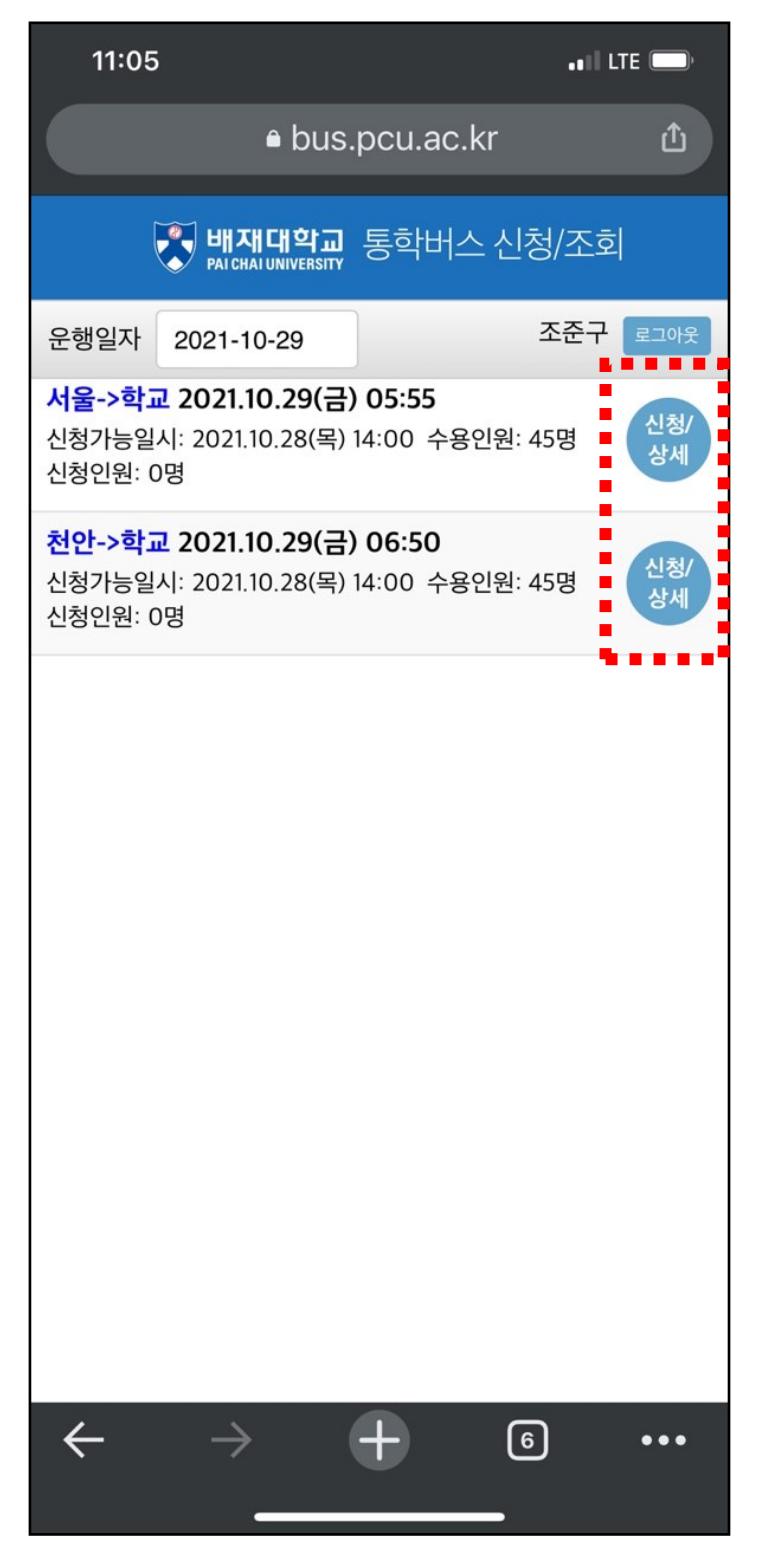

1. 선택한 운행일자에 운행 하

#### 는 노선을 확인

- 2. 노선 중 탑승하고자 하는 노선 선택
- 3. 신청/상세 버튼 클릭

## 선택한 노선 세부 경유지 확인 및 신청

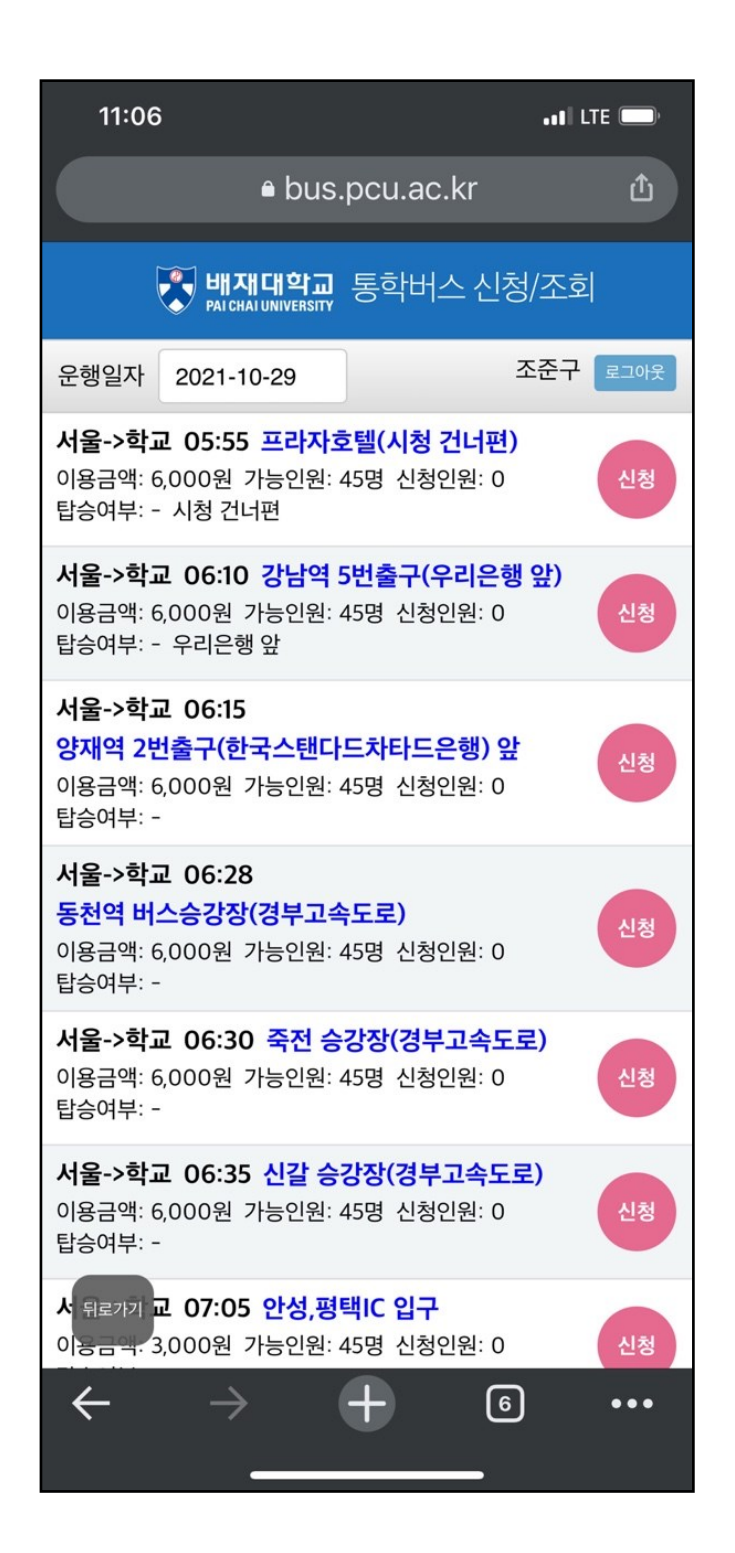

- 1. 선택 노선의 세부 경유지 확인
- ※ 현재 신청 인원, 학생부담

이용요금 확인

2. 희망 경유지 선택 후

신청 버튼 클릭

## 선택한 경유지 탑승 예약 신청 완료 및 확인

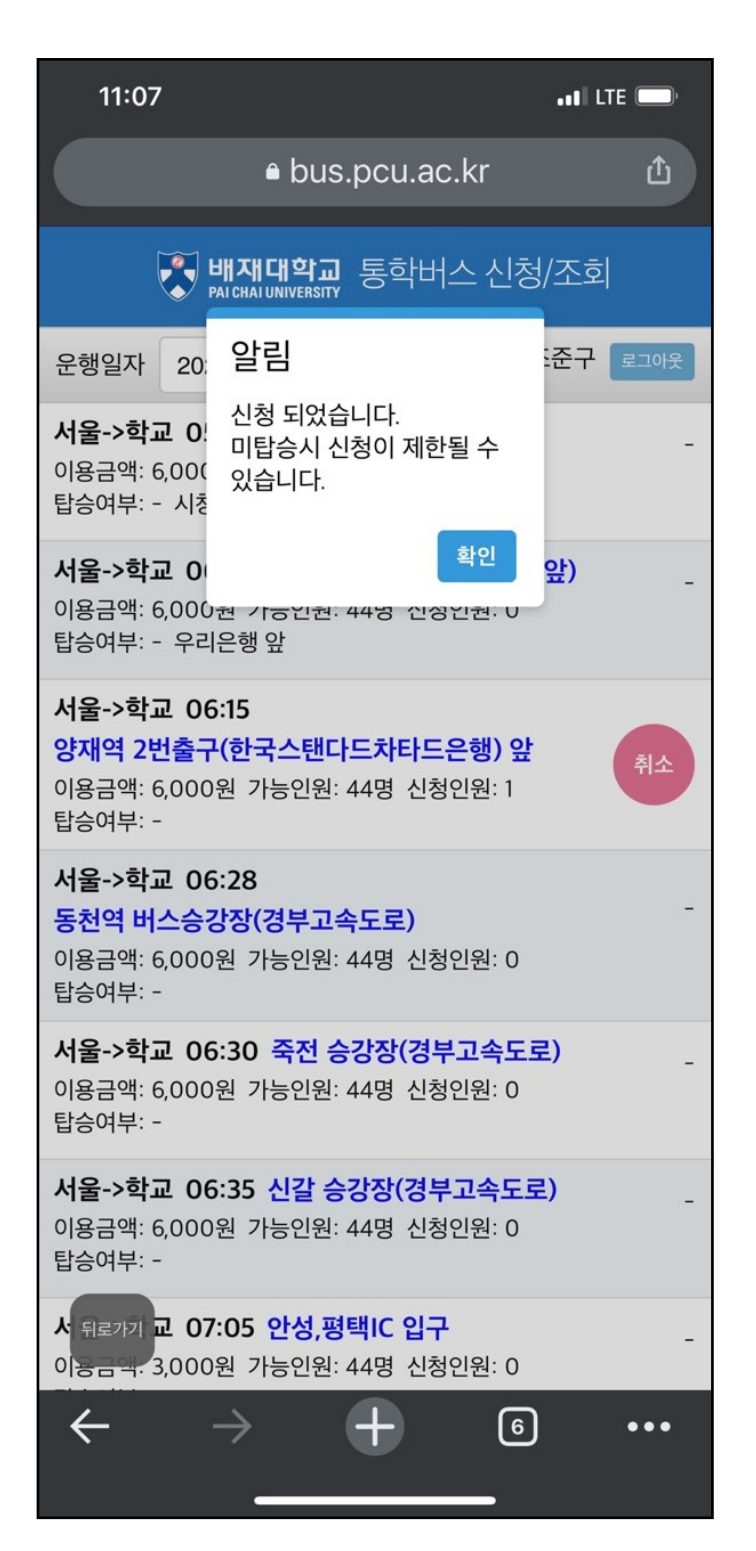

1. 신청 완료 시 알림 메시지

# 신청이 완료 되면 선택 한 경유지에 취소 버튼 생성

# 탑승 예약 취소 처리

| 11:07                                                                                                 | ☞ 🗖 1. 로그인 후 취소 할 운형   | H          |
|----------------------------------------------------------------------------------------------------|------------------------|------------|
| ● bus.pcu.ac.kr                                                                                       | <br>일자의 노선과 세부 경·      | 유지         |
| 💦 배재대학교 통학버스 신청/조회                                                                                    | 회 확인                   |            |
| 운행일자 2021-10-29 조준구                                                                                   | 로그아웃                   |            |
| <b>서울-&gt;학교 05:55 프라자호텔(시청 건너편)</b><br>이용금액: 6,000원 가능인원: 44명 신청인원: 0<br>탑승여부: - 시청 건너편              |                        | ΟΤΙ        |
| 서울->학교 06:10 강남역 5번출구(우리은행 앞)                                                                         | 2. 논한이 예약한 집중 경        | <b>π</b> ^ |
| 이용금액: 6,000원 가능인원: 44명 신청인원: 0<br>탑승여부: - 우리은행 앞                                                      | 확인                     |            |
| <b>서울-&gt;학교 06:15</b><br><b>양재역 2번출구(한국스탠다드차타드은행) 앞</b><br>이용금액: 6,000원 가능인원: 44명 신청인원: 1<br>탑승여부: - |                        | _          |
| 서울->학교 06:28                                                                                          | 3. 예약한 경유시 <u>취소 버</u> | <u></u>    |
| 동전역 버스승강상(경부고속도로)<br>이용금액: 6,000원 가능인원: 44명 신청인원: 0<br>탑승여부: -                                        | 클릭                     |            |
| <b>서울-&gt;학교 06:30 죽전 승강장(경부고속도로)</b><br>이용금액: 6,000원 가능인원: 44명 신청인원: 0<br>탑승여부: -                    | -                      |            |
| <b>서울-&gt;학교 06:35 신갈 승강장(경부고속도로)</b><br>이용금액: 6,000원 가능인원: 44명 신청인원: 0<br>탑승여부: -                    | -                      |            |
| ★ 뒤로가기 교 07:05 안성,평택IC 입구<br>이용금력· 3,000원 가능인원: 44명 신청인원: 0                                           | -                      |            |
| $\leftarrow \rightarrow + 6$                                                                          | •••                    |            |

#### 탑승 예약 취소 확인 및 예약 신청 활성화

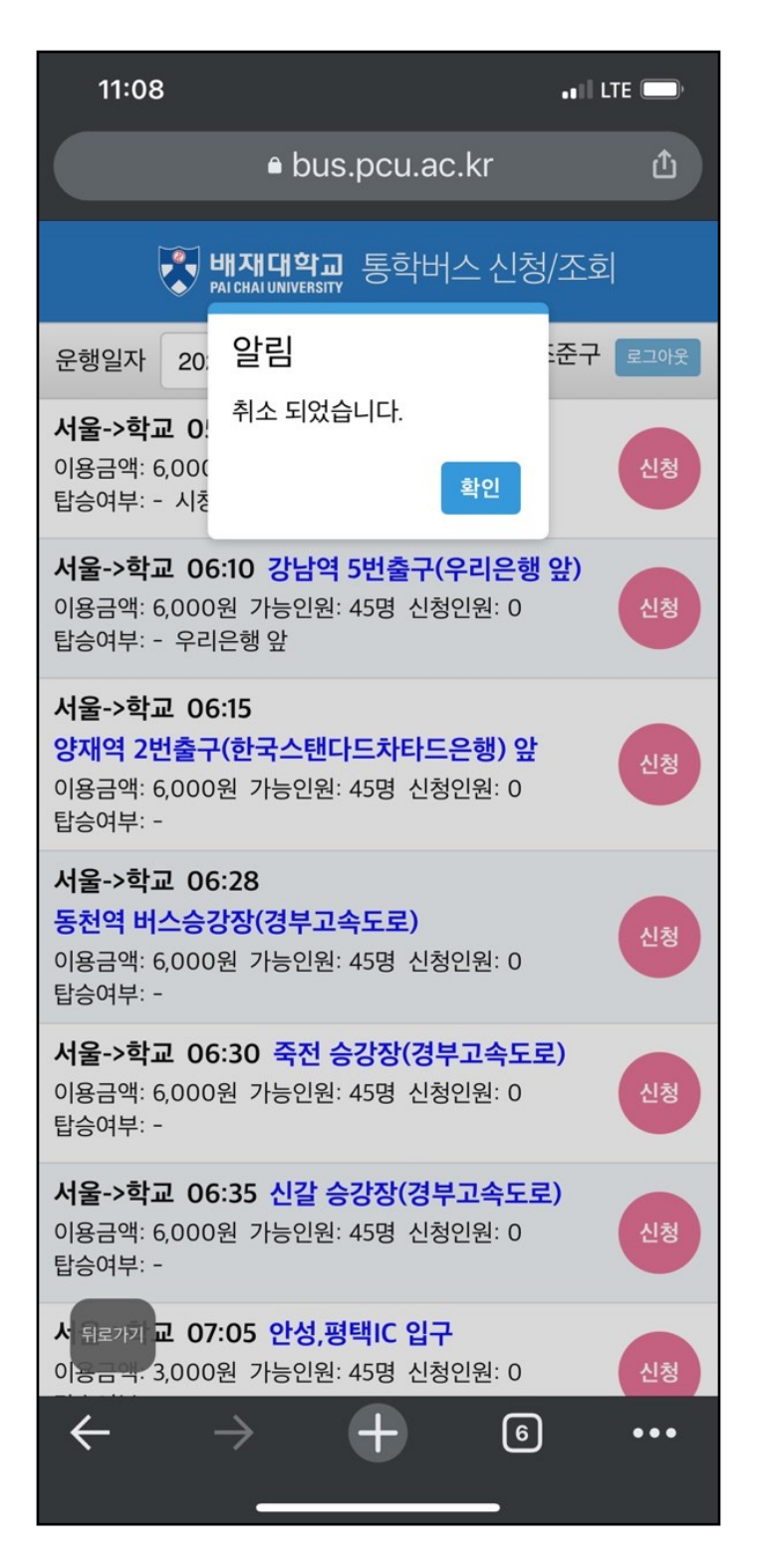

#### 1. 예약 취소 버튼을 클릭하면

#### 취소처리 메시지

2. 취소처리가 완료되면 신청 가능한 경유지에서 <mark>신청 버튼</mark>이 활성화 됨